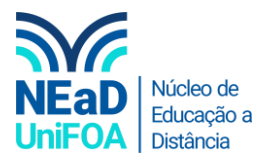

# Como colocar um vídeo no AVA?

<u>Temos um vídeo para este passo a passo, caso queira acessar <mark>clique aqui</mark></u>

1. Acesse a seção que deseja inserir o vídeo.

Obs.: O vídeo deve estar no seu computador. Para colocar um vídeo do Youtube acesse nosso tutorial clicando aqui

2. Clique em "Editar seção"

| ICA (T01) |                                                     |                                          |  |
|-----------|-----------------------------------------------------|------------------------------------------|--|
|           |                                                     |                                          |  |
| Q         | AULA 16   13/11/2020   LOGÍSTICA REVERSA<br>→ ● ¥ ♀ |                                          |  |
| ν DE      | itar seção                                          |                                          |  |
|           | Criar atividade de aprendizagem                     | Solte arquivos para anexar, ou selecione |  |

3. Clique no ícone 🗟 , conforme abaixo.

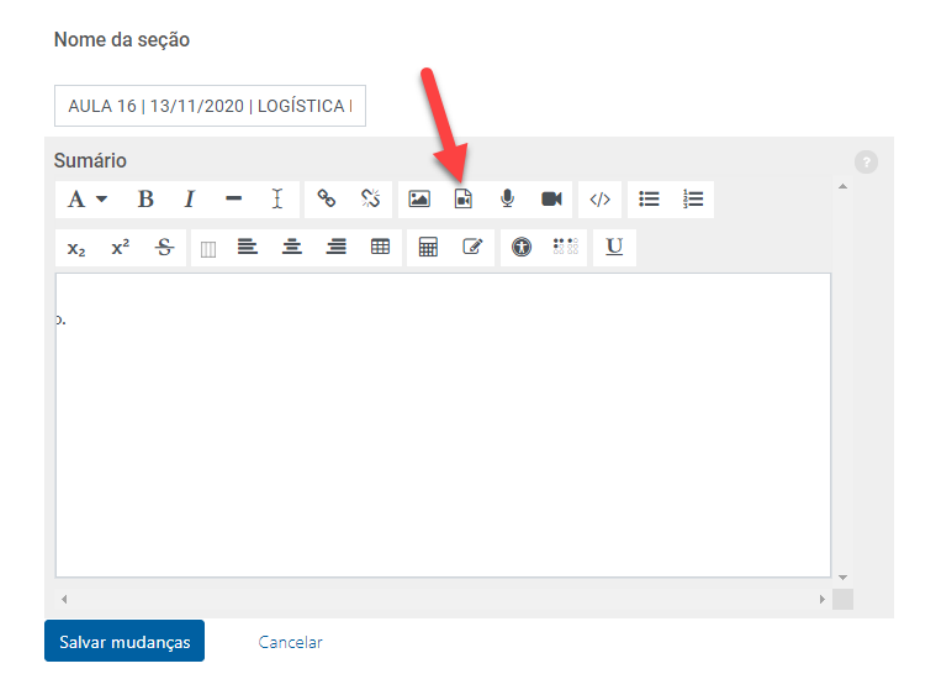

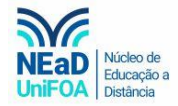

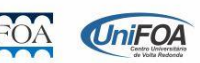

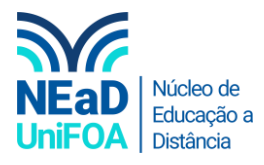

4. Clique na aba "Vídeo". Após clique em "Navegar nos repositórios..."

| TICA (T01)     |                                |                          |  |
|----------------|--------------------------------|--------------------------|--|
|                | 1º Passo 2º                    | Passo                    |  |
|                | Inserir arquivos de mídia      | ×                        |  |
| ) 🔮 🝽 🛷 🖂 🗮    | Link Vídeo Áudio               |                          |  |
| Z 🕕 👯 <u>U</u> | URL de origem do video         |                          |  |
|                | Adicionar origem alternativa   | Navegar nos repositorios |  |
|                | Opções de exibição             | ~                        |  |
|                | Configurações avançadas        | ~                        |  |
|                | Legendas e descrições do áudio | ~                        |  |
|                | Inserir arquivos de mídia      |                          |  |

# 5. Clique em "Enviar um arquivo"

|   |  | m, Arquivos do servidor<br>m: Arquivos recentes<br> | Anexo Escolher arquivo Nenhum arquivo selecionado Salvar como Autor EDUARDO DE LIMA PINTO CARREIRO Escolha a licença Todos os direitos reservados • Enviar exte arquivo |
|---|--|-----------------------------------------------------|----------------------------------------------------------------------------------------------------|
| 4 |  |                                                     |                                                                                                    |

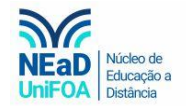

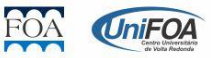

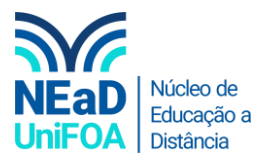

#### 6. Clique em "Escolher arquivo"

| Suppleire de ATE & 16   19/11/2015 | m Arquivos do servidor<br>m Arquivos recentes<br>e Enviar um arquivo<br>m Arquivos privados<br>Arquivos incorporados | Anexo Escolher arquivo selecionado Salvar como EDUARDO DE LIMA PINTO CARREIRO Escolha a licença Todos os direitos reservados Enviar este arquivo |
|------------------------------------|----------------------------------------------------------------------------------------------------|----------------------------------------------------------------------------------------------------|

7. Você deverá ir até a pasta em que está o seu vídeo, selecioná-lo e clicar em "Abrir".

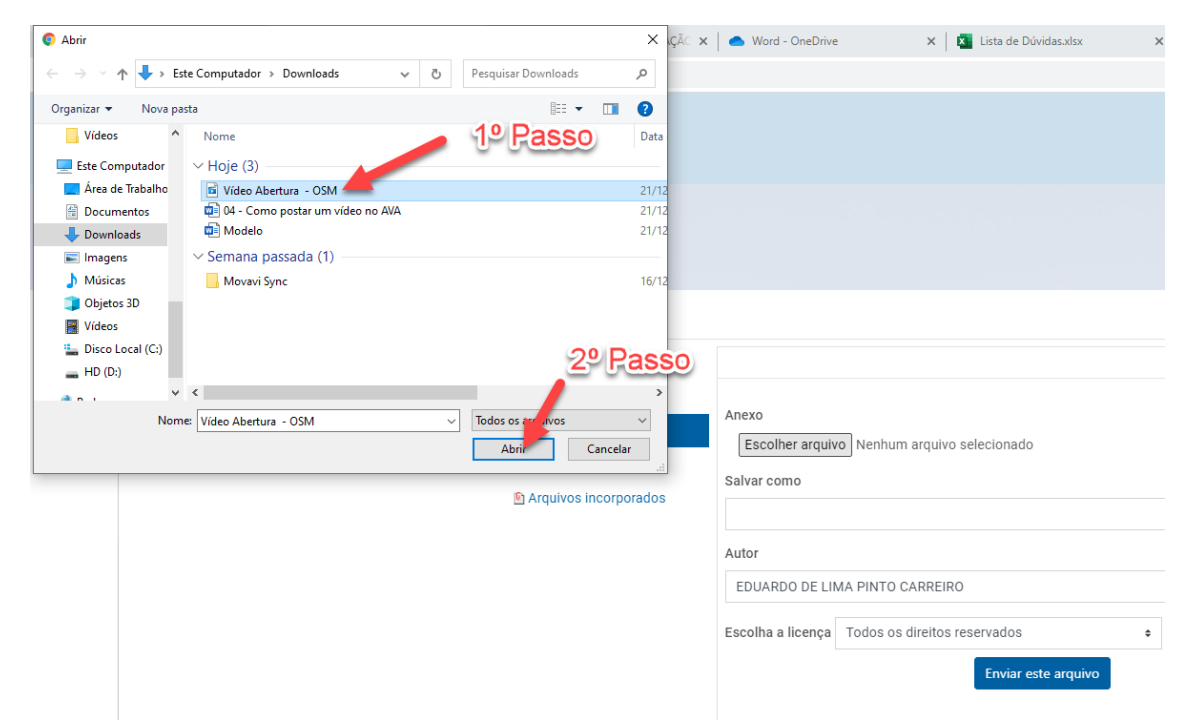

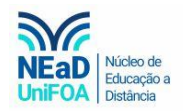

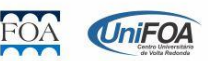

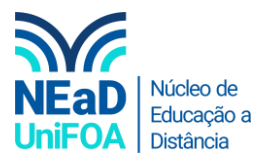

8. Clique em "Enviar este arquivo" e aguarde o AVA fazer o upload do vídeo.

| m Arquivos do servidor<br>m Arquivos recentes<br>M Arquivos privados<br>M Arquivos incorporados | Anexo Escolher arquivo Video Abertura - OSM.mp4 Salvar como Autor EDUARDO DE LIMA PINTO CARREIRO Escolha a licença Todos os direitos reservatore Enviar este arquivo |
|-------------------------------------------------------------------------------------------------|----------------------------------------------------------------------------------------------------|
|                                                                                                 |                                                                                                    |

## 9. Clique em "Inserir arquivos de mídia"

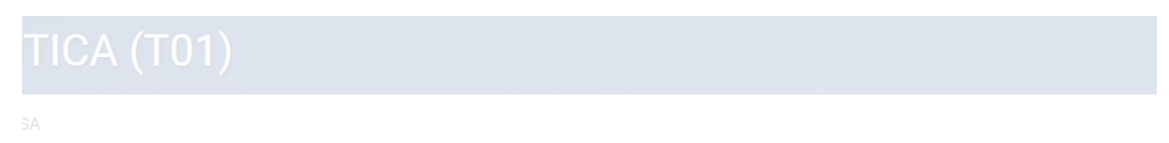

Restringir ace

| Inserir arquivos de mídia                                                                                                    | ×                        |
|----------------------------------------------------------------------------------------------------|--------------------------|
| Link Vídeo Áudio<br>URL de origem do vídeo<br>https://foa.mrooms.net/draftfile.php/2380/user/draft/469                                       | Navegar nos repositórios |
| Adicionar origem alternativa<br>Opções de exibição<br>Configurações avançadas<br>Legendas e descrições do áudio<br>Inserir arquivos de mídia | ~                        |

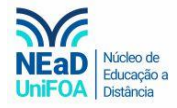

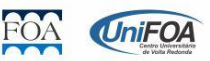

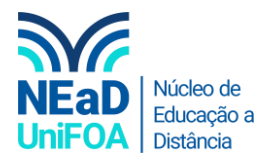

## 10. Por fim clique em "Salvar Mudanças"

#### Nome da seção

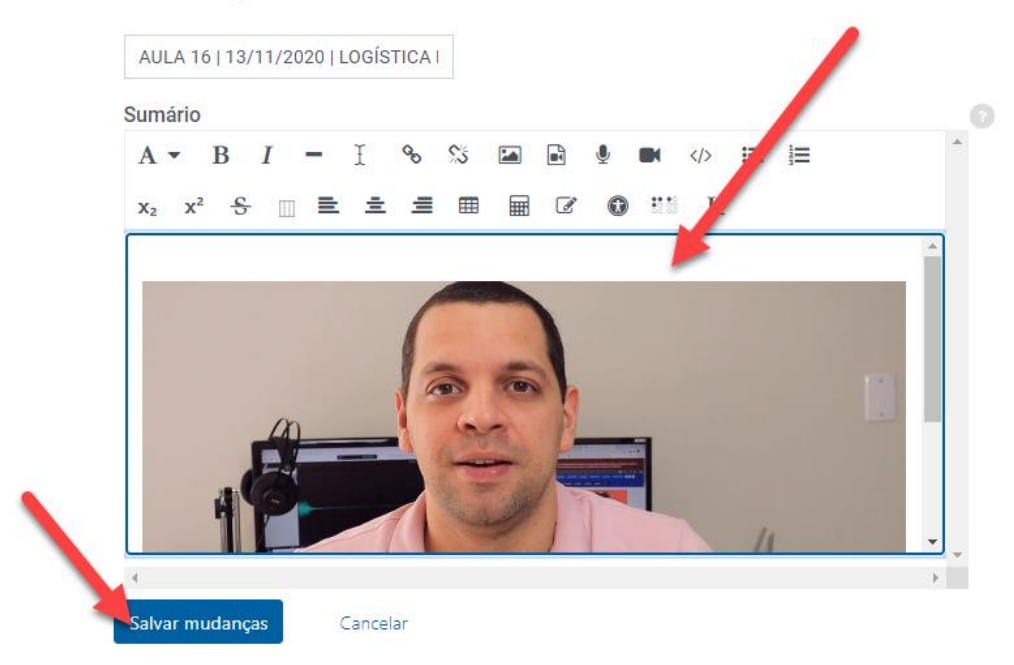

### Pronto! Seu vídeo foi inserido na seção.

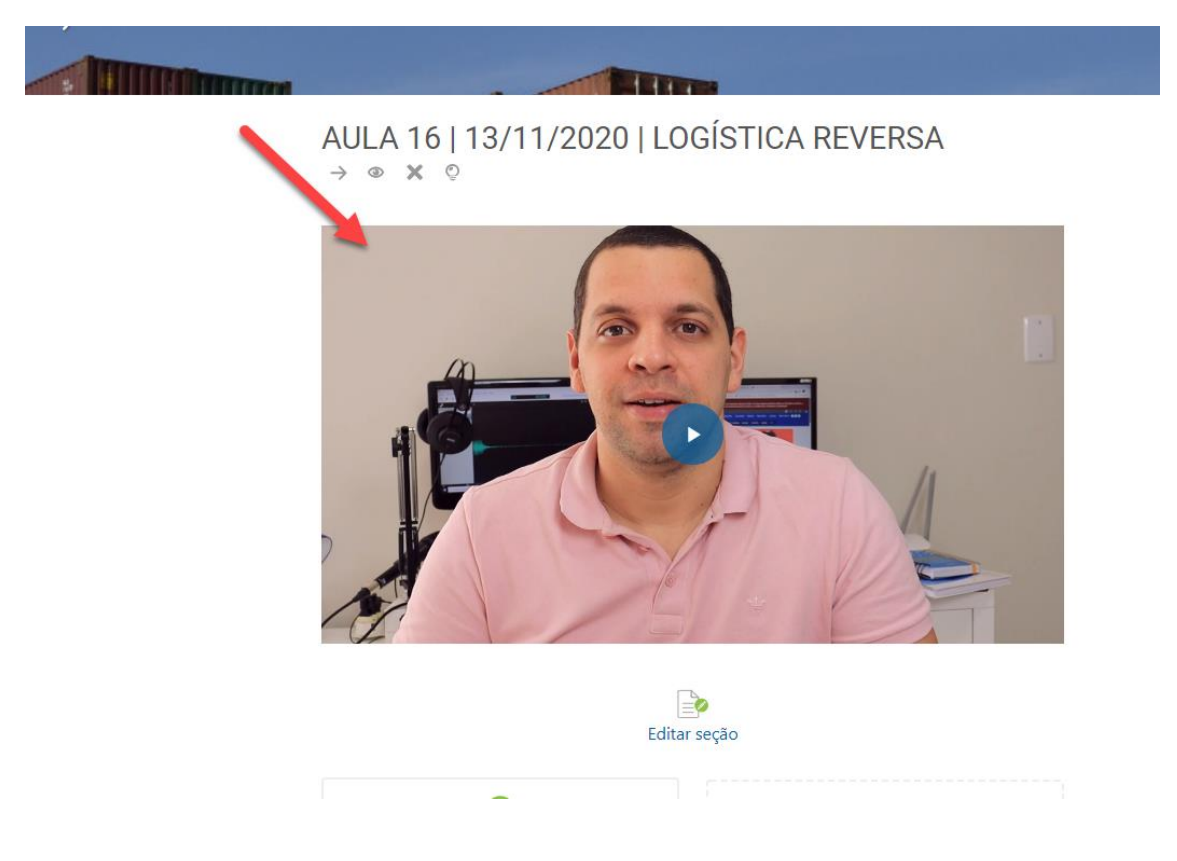

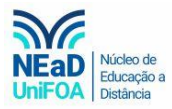

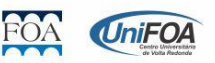